# ARBA AGENCIA DE RECAUDACIÓN

PROVINCIA DE RECAUDACIÓN PROVINCIA DE BUENOS AIRES

# Instructivo **Régimen simplificado de IIBB** Inscripción al Monotributo Unificado

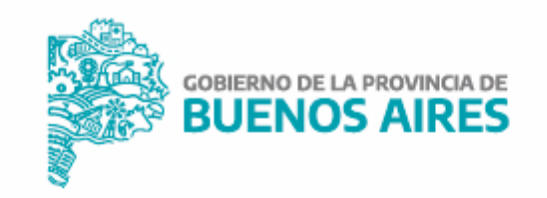

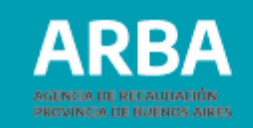

# Índice

| Características           | 3  |
|---------------------------|----|
| Registro único tributario | 5  |
| Portal de Monotributo     | 15 |
| Anexo                     | 24 |

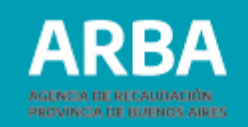

## Características

El Régimen simplificado del Impuesto sobre los Ingresos Brutos es un sistema que unifica el Monotributo nacional –AFIP- y el Impuesto sobre los Ingresos Brutos de la provincia de Buenos Aires, que llamaremos Monotributo unificado destinado a las/los ciudadanas/os de nuestra Provincia, alcanzadas/os por ese impuesto y por la contribución municipal y/o comunal (actualmente no incluida).

## Características generales del sistema

- **Impuesto integrado:** en un solo pago se cumplimenta con dos impuestos (a nivel nacional y a nivel provincial).
- Se incorporan los aportes al Sistema Integrado Previsional Argentino (SIPA) y al Sistema Nacional del Seguro de Salud, de corresponder.
- Único vencimiento: el día 20 de cada mes.

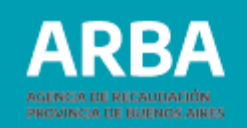

## Características en el ámbito provincial -específicas-

- Se **dejan de presentar declaraciones juradas mensuales y anuales,** lo que implica una menor carga administrativa para el cumplimiento de las obligaciones tributarias con el fisco provincial (por extensión no corresponderán las multas por Art. 60 del Código Fiscal).
- Dependiendo de **la estructura de actividades desarrolladas**, se **determinará la carga impositiva** (monto fijo único por categoría).
- Exclusión de los regímenes de recaudación con la consecuente eliminación de las distorsiones que estos implican en aquellos casos de generación de saldos a favor (SAF). Los/las contribuyentes no estarán sujetos a retenciones y percepciones.
- Sin aplicación de pagos a cuenta: anticipo de honorarios de profesionales.

**Importante:** La inscripción se realiza a través del portal de AFIP, donde, de manera automática, la/el contribuyente es dado de alta en el componente provincial, es decir en IIBB. Para ello se debe contar con clave fiscal –AFIP-. **Ver guía de alta paso a paso.** 

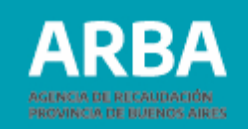

## Pasos para la inscripción en Monotributo-Régimen simplificado

Si es el primer ingreso a AFIP de la/el contribuyente, el sistema solicitará la carga de información en el Registró Único Tributario (RUT) previo a ingresar a la opción "Monotributo".

Por lo tanto los pasos que a realizar son los siguientes:

- 1. Registro Único Tributario
- 2. Portal de Monotributo

## 1. Registro Único Tributario

## Pasos para el Registro Único Tributario

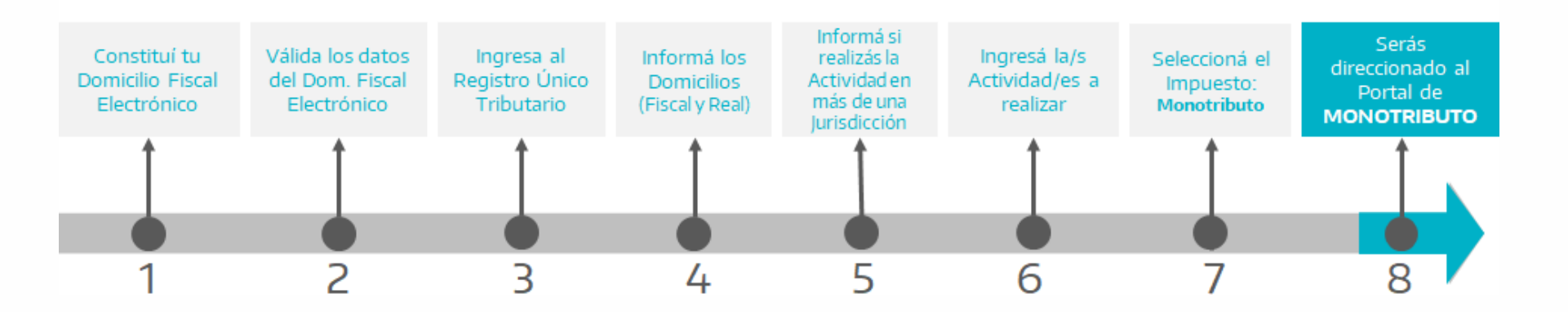

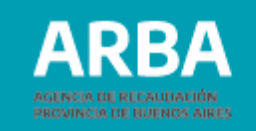

**1.** Se debe ingresar a Registro único tributario y constituir el Domicilio Fiscal Electrónico (este paso redirecciona a la aplicación propiamente dicha).

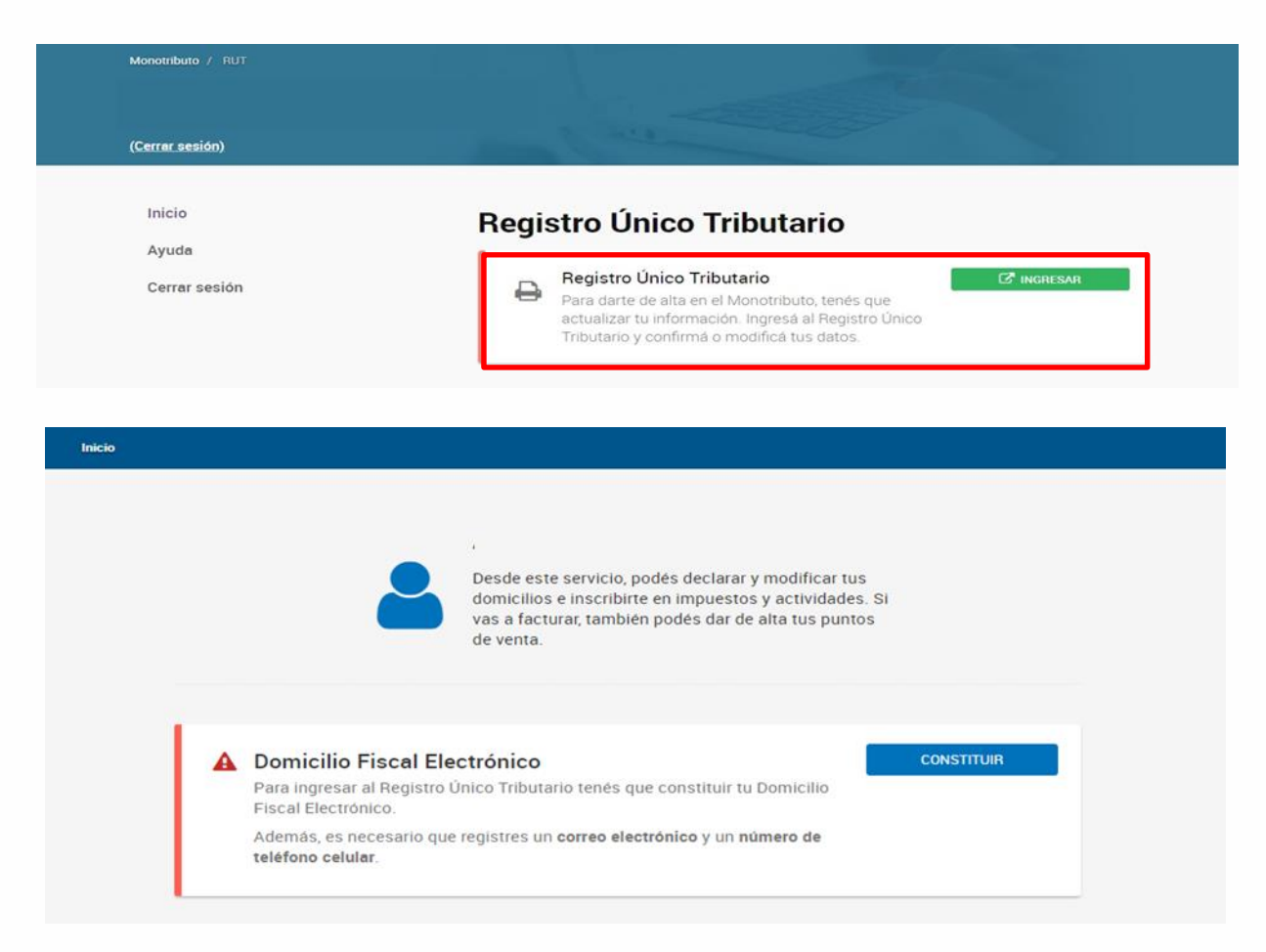

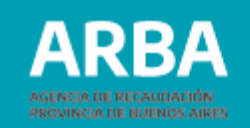

**Importante:** En caso de no poseer CUIT, el RUT (Registro único tributario), generará la solicitud de la misma, debiendo contar con:

- Foto del DNI (frente y dorso, por separado)
- Fotografía de color del rostro
- Correo electrónico y teléfono celular

| Inicio                          |                                                                                                    |
|---------------------------------|----------------------------------------------------------------------------------------------------|
|                                 | Desde este servicio, podés declarar y modificar tus<br>domicilios e inscribirte en impuestos y actividades. Si<br>vas a facturar, también podés dar de alta tus puntos<br>de venta.                                                  |
| A Not<br>Para                   | tenés CUIT ALTA DE CUIT<br>dar de alta tus actividades, inscribirte en los impuestos, y dar de alta                                                                                                    |
| tus s.<br>Ahora<br>Para<br>Tram | istemas de facturación, necesitás tener CUIT.<br>a el trámite es totalmente digital.<br>solicitarlo no es necesario ir a la agencia.<br>itarlo es más simple y rápido.                                                               |
| Para<br> <br>   <br>            | hacerlo necesitás:<br>DNI argentino y digital.<br>Dirección de correo electrónico y número de teléfono celular.<br>Adjuntar en formato .pdf o .jpg la foto digital del frente y dorso del DNI,<br>γ una fotografía color del rostro. |
| El trá                          | mite durará 15 minutos aproximadamente.                                                                                                    |

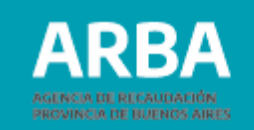

2. Se cargan los datos (teléfono y mail) del Domicilio Fiscal Electrónico y se validan.

| Detec de contecto                                                    |                           |
|----------------------------------------------------------------------|---------------------------|
| Datos de contacto                                                    |                           |
| Indicanos tus datos de contacto para que te avisemos cuando ten      | es una comunicación o     |
| notificación.                                                        |                           |
| Si ya tenés alguno, seleccionalo de la siguiente lista. De lo contra | rio, ténes que agregarlo. |
|                                                                      |                           |
|                                                                      |                           |
| @ Correo electrónico                                                 | Teléfono celular          |
| @ coneo electronico                                                  |                           |
| Seleccionar V                                                        | Seleccionar 🗸             |

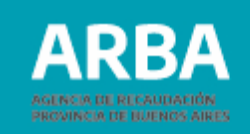

| Electrónico                                                                                                    | Domicilio Fiscal Electrónico                 |
|----------------------------------------------------------------------------------------------------|----------------------------------------------|
| con CUIT N° y domicilio fiscal en<br>Buenos Aires en mi carácter de titular declaro constituir el<br>domicilio fiscal electrónico, conforme a lo dispuesto por el artículo incorporado a continuación del<br>artículo 3° de la Ley N° 11.683, texto ordenado en 1998 y sus modificaciones y por la Resolución<br>General N° 4280/2018.<br>Asociaste estos datos | Felicitaciones, ya constituiste el Domicilio |
| Orreo electrónico                                                                                                    | Tus datos son                                |
| Lugar y fecha : Buenos Aires, I<br>Nombre y apellido del usuario:<br>Documento de Identidad: Doc.Nacional De Identidad N*<br>CUL/CUIT:<br>Dominifio:                                                                                                    | Orreo electrónico Correo Teléfono            |

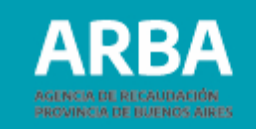

**3.** Posteriormente, se debe reingresar al Registro Único Tributario y apretar "**INGRESAR**".

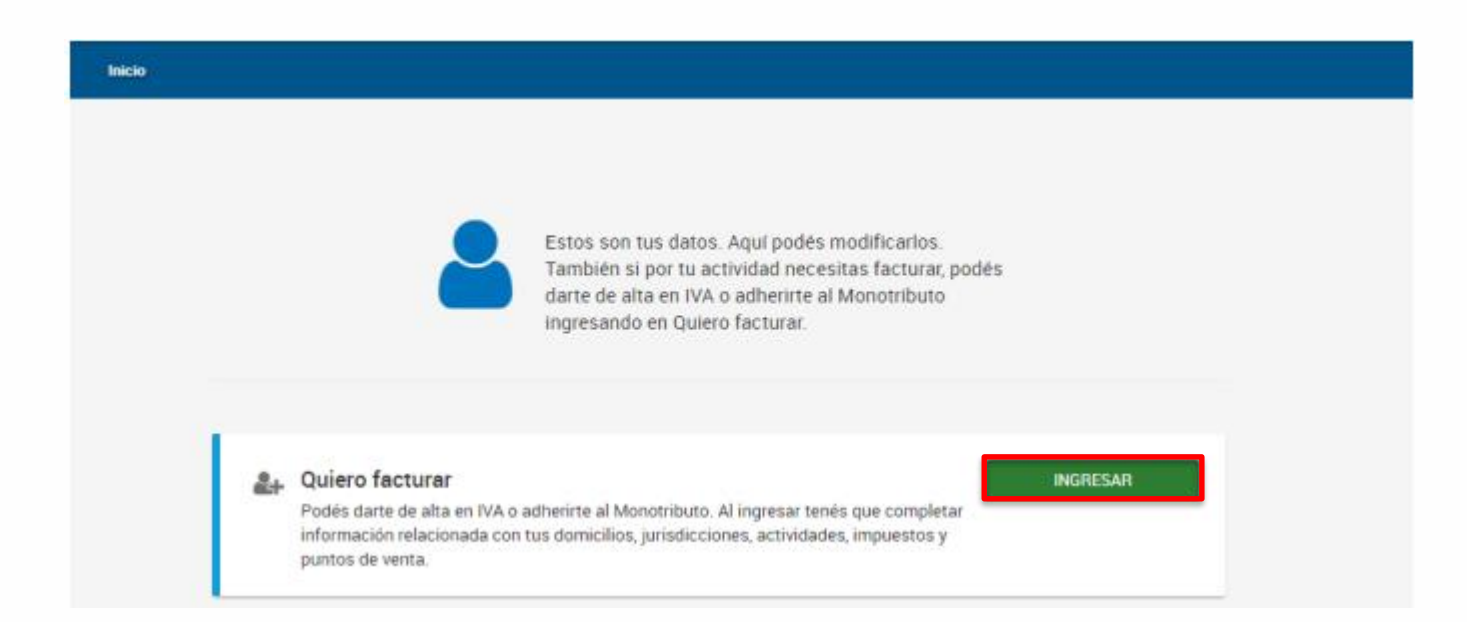

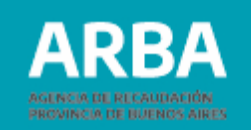

**4.** Se deben ingresar los domicilios (fiscal y real) y el tipo de domicilio correspondiente (*por lo menos uno deberá ser fiscal/pcia./jurisdicción sede*). Se deberá informar el número de partido/partida del impuesto Inmobiliario.

| 0         | 2                                                                                                    | 3                          |                         | 8               |           |  |
|-----------|----------------------------------------------------------------------------------------------------|----------------------------|-------------------------|-----------------|-----------|--|
| Damicikae | 24100000000                                                                                                    | Activization               | Anguerran               | Funtos De Verta | Constanti |  |
| *         | Domicilios                                                                                                    |                            |                         |                 |           |  |
|           | A Importante: Eleg                                                                                             | y un tipo de domicilio Fl  | SCAL PCIAL/JURISDIC     | CIÓN SEDE       |           |  |
|           | Te mostramos los domicilios que informaste. Indicá o actualizá el tipo de domicilio provincial de<br>cada uno. |                            |                         |                 |           |  |
|           | Tus domicilios                                                                                                 |                            |                         |                 |           |  |
|           | FISCAL                                                                                                    |                            |                         | MODIFICAR       |           |  |
|           | BUENOS AIRES                                                                                                   |                            |                         |                 |           |  |
|           | Tipo domicilio prov                                                                                            | vincial * 0                |                         |                 |           |  |
|           | +FISCAL PROVING                                                                                                | HALF JUA/SDICCION SEDE     |                         |                 |           |  |
|           | REAL                                                                                                    |                            |                         | MODIFICAR       |           |  |
|           | BUENOS AIRES                                                                                                   |                            |                         |                 |           |  |
|           | Tipo domicilio prov                                                                                            | vincial * O                |                         |                 |           |  |
|           | * PRINCIPAL DE AV                                                                                              | CTIVIDADES                 |                         |                 |           |  |
|           | Otras daminitias                                                                                               |                            |                         |                 |           |  |
|           | Si lo necesitás podés agr                                                                                      | regar un nuevo domicilio d | "Locales y establecimie | ntos"           |           |  |
|           |                                                                                                    |                            |                         | AGREE           | AIL       |  |
|           |                                                                                                    |                            |                         |                 |           |  |

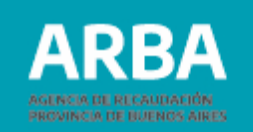

**5.** Se debe informar si la/el contribuyente va a realizar la/s actividad/es en más de una jurisdicción. Para continuar con la inscripción en el Régimen Simplificado (monotributo unificado) se debe realizar actividad únicamente en provincia de Buenos Aires.

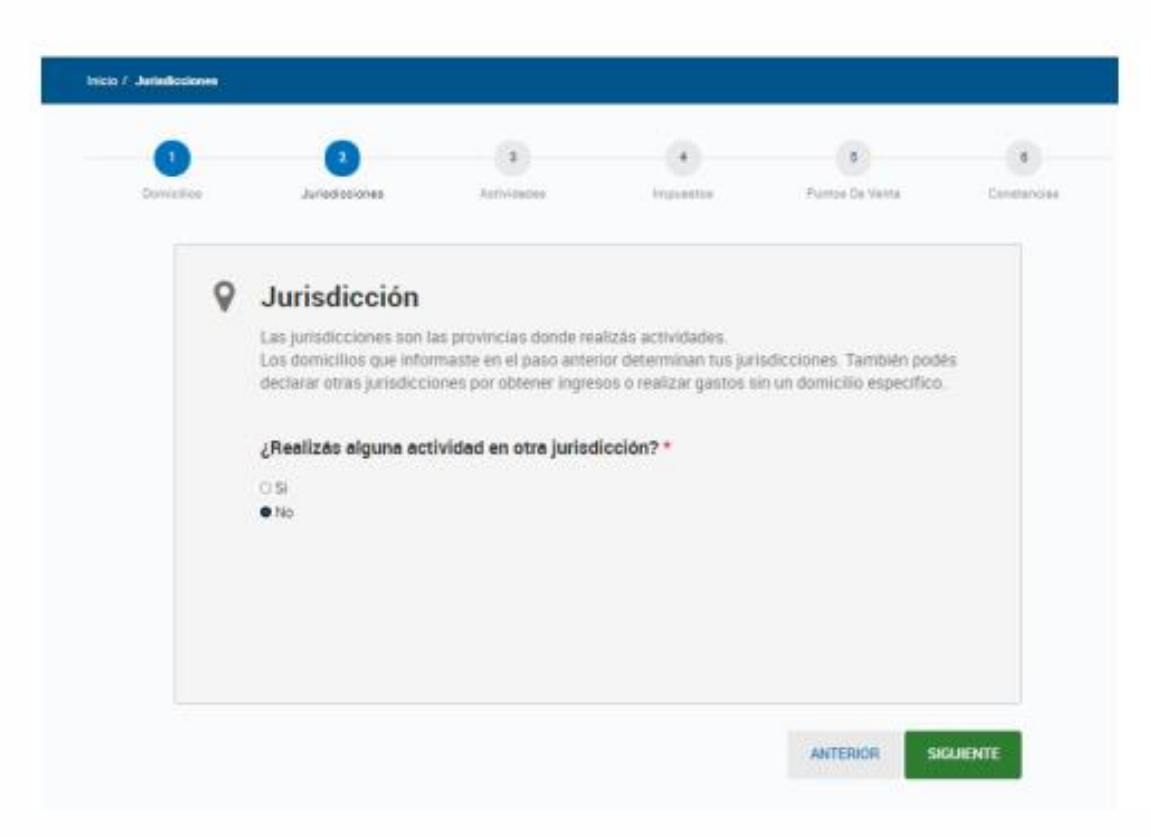

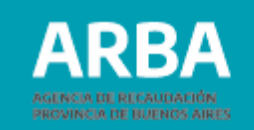

**6.** A continuación se deben registrar la/s actividad/es a realizar y confirmar los datos registrados.

| 1<br>micilios | 2<br>Juristicciones                                                           | 3<br>Activiceces                                        | 4<br>Impuestos                                            | 5<br>Puntoe De Venta                                            | Constancia |
|---------------|-------------------------------------------------------------------------------|---------------------------------------------------------|-----------------------------------------------------------|-----------------------------------------------------------------|------------|
|               | Actividades                                                                   |                                                         |                                                           |                                                                 |            |
|               | Indică la actividad y sele                                                    | ccionala de la lista que se                             | despliega. Una vez elegid                                 | la, confirmala.                                                 |            |
|               | Seleccioná la fecha de in                                                     | icio de actividad.                                      |                                                           |                                                                 |            |
|               | 06/2021                                                                       | =                                                       |                                                           |                                                                 |            |
|               |                                                                               |                                                         |                                                           | CONFIRM                                                         | IAR        |
|               | Tus actividades                                                               |                                                         |                                                           |                                                                 |            |
|               | Éstas son las actividades<br>lugar. Podés editarla y en<br>principal.         | que elegiste. Marcá cuál<br>a caso de existir más de un | va a ser tu actividad princ<br>a actividad provincial por | cipal. La vas a visualizar en p<br>drás marcar una de estas con | imer<br>10 |
|               | 477320 · VENTA<br>COSMÉTICOS, D<br>ACTIVIDAD PRINCIPAL<br>Inicio de actividad | AL POR MENOR DE<br>DE TOCADOR Y DE P                    | ERFUMERÍA                                                 | ELIMINAR                                                        | •          |
|               |                                                                               |                                                         |                                                           | INTERIOR ST                                                     | GLIENTE    |

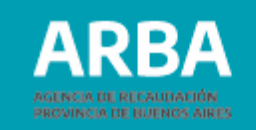

**7.** Luego se debe seleccionar el impuesto: Monotributo, y el sistema direccionará al Portal de Monotributo.

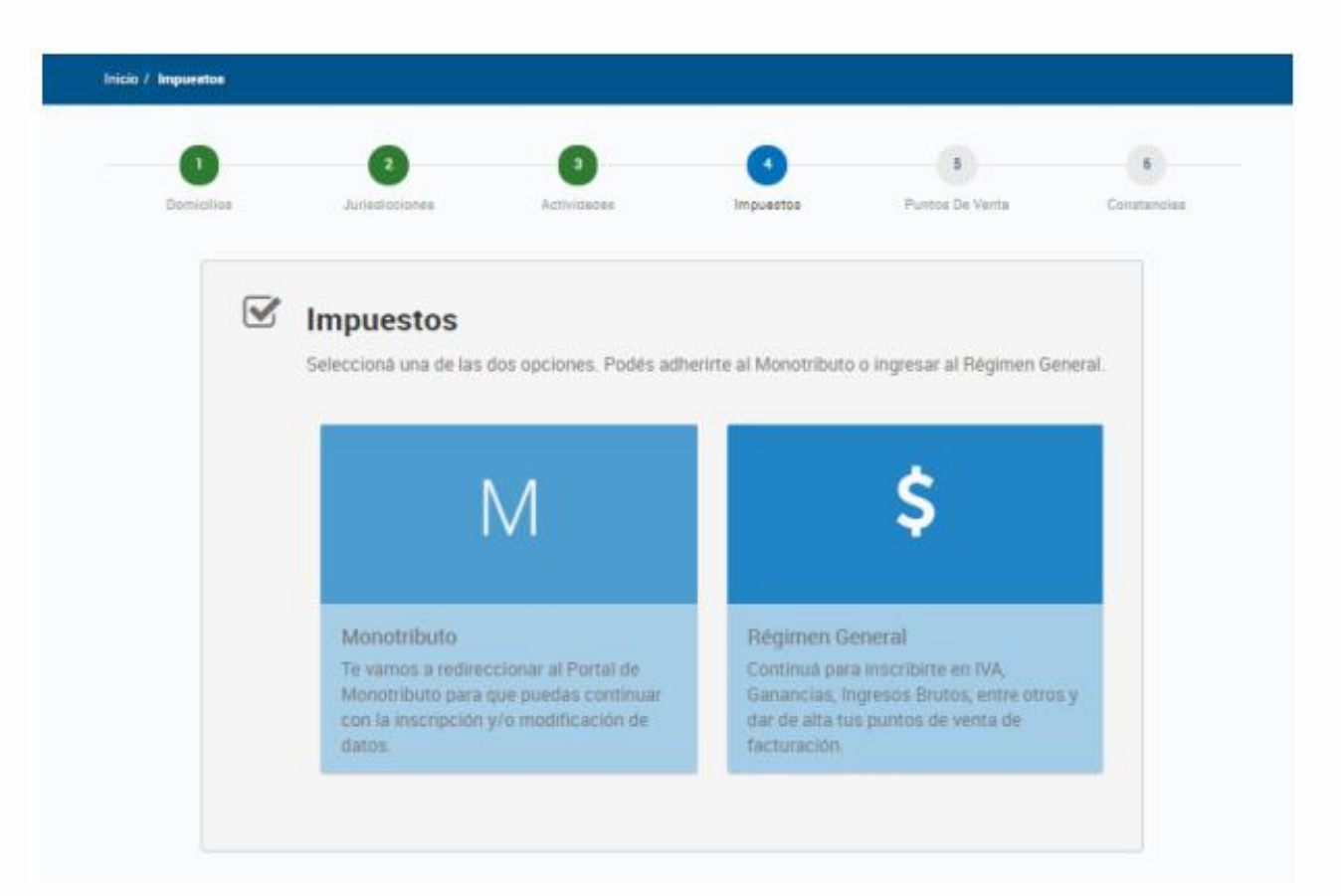

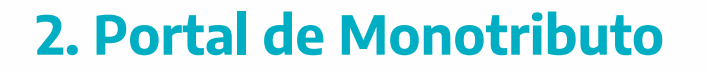

## Pasos para la inscripción en Monotributo Unificado – Régimen Simplificado

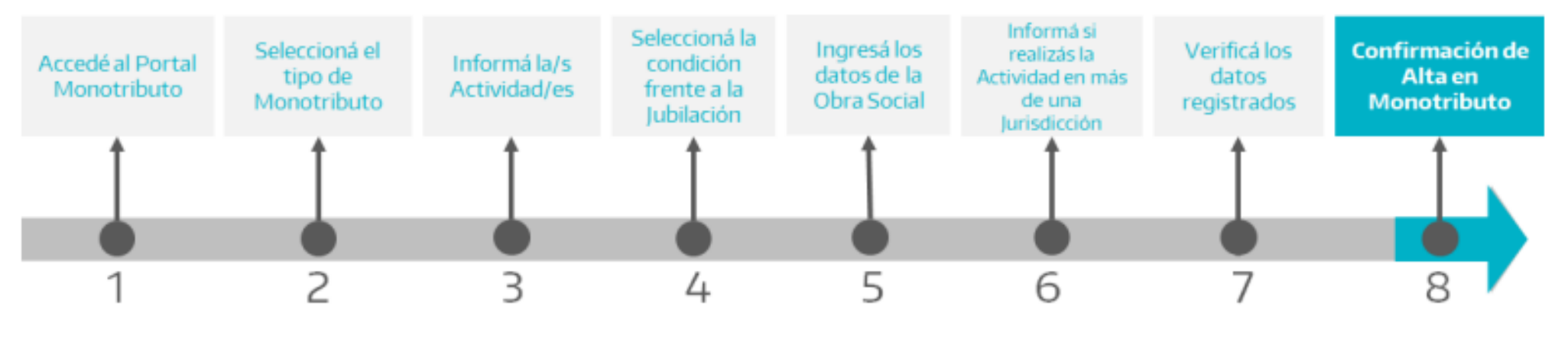

ARBA

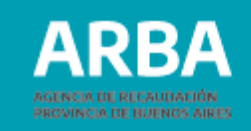

**1.** Se debe acceder al portal Monotributo y seleccionar la opción "**Darse de alta**".

| Monotributo / Adhesión tnicio |                                                                                                    |
|-------------------------------|----------------------------------------------------------------------------------------------------|
| (Cerrar sesión)               | and the second second sec |
| Inicio<br>Ayuda               | Por tu domicilio fiscal y actividad declarada tu monotributo incluirla el componente Integrado<br>provincial.                                                                                                    |
| Cerrar sesión                 | <ul> <li>Alta Monotributo</li> <li>Darse de alta en el Monotributo es simple.</li> <li>Para hacerlo necesitás</li> <li>una estimación de la facturación anual esperada y<br/>-si tenés o tendrás local- su superficie y monto de<br/>alquiler.</li> <li>el nombre de la obra social a la que querés<br/>aportar (puede ser la tuya actual si tuvieras, o la de<br/>tu cónyuge si la tuviera).</li> <li>si sos jubilada/o, número de ley con la que te<br/>jubilaste (si no lo sabés, podés averiguarlo en<br/>cualquier agencia de ANSES).</li> </ul>                                                                                                    |
|                               | El trámite durará 15 minutos aproximadamente.                                                                                                    |

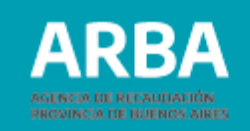

# **2.** Luego seleccionar el **tipo de Monotributo** que corresponde a la actividad que se va a desarrollar.

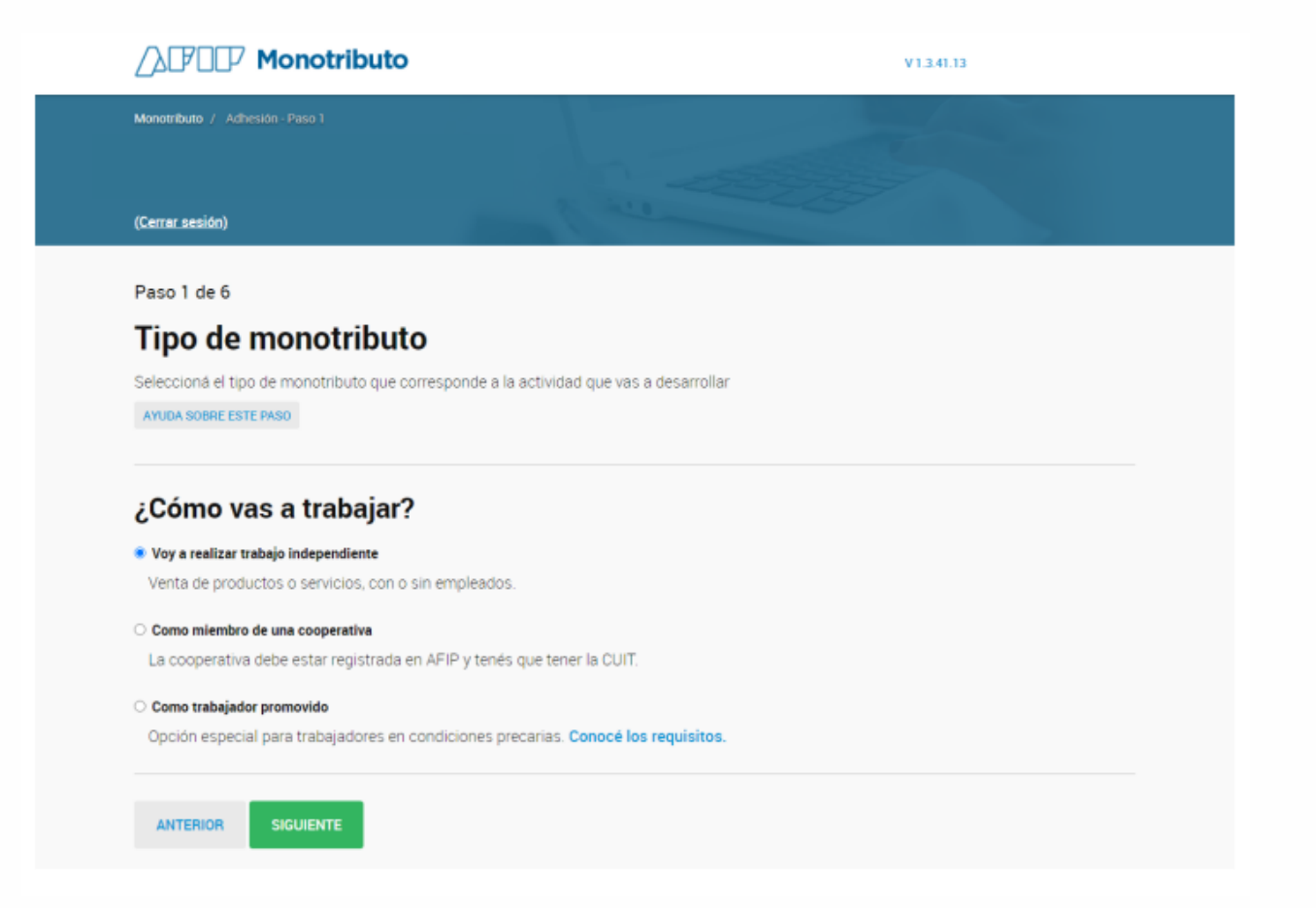

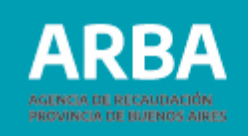

**3.** Completar los **datos sobre la actividad**. Esta información determinará la categoría que le corresponde a la/el contribuyente.

### APD Monotributo V1340.13 (Cerrar sesión) Caracterización de Actividades Completá los datos de tus actividades, para que sepamos que categoría de monotributo te corresponde. AYUGA SOBRE ESTE FASU Mes de inicio de actividades Elegí el mes en la que vas a empezar a desarrollar tu actividad El mes actual - Junio 2021 A partir del mes que viene - Julio 2021 Estas son las actividades que tenés registradas: Código Descripción Tipo Principal SERVICIOS DE CONTABILIDAD, AUDITORÍA Y ASESORÍA FISCAL 692000 Servicios SL ¿Cual es tu FACTURACIÓN ANUAL estimada? ¿Tenés o usés LOCAL/OFICINA/ESTABLECIMIENTO para el desarrollo de tus actividades? O SI No ANTERIOR SIGUIENTE

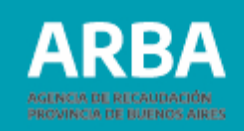

**4.** Se debe seleccionar la **condición que corresponde** con respecto al **aporte para la jubilación** (sistema previsional).

### APT Monotributo V1.341.13 (Cerrar sesión) Paso 3 de 6 Aportes de jubilación Parte de tu pago mensual como Monotributista es un aporte a tu jubilación futura, pero si ya estás realizando aportes por otro lado (hay varias posibilidades) podés pagar menos por mes. AYUDA SCIERE ESTE PASO Trabajador activo Voy a pagar la jubilación y obra social con el monotributo Empleado en relación de dependencia Cobro regularmente un sueldo y mi empleador hace los aportes a la jubilación y obra social a mi nombre. Jubilado Cobro una jubilación mensual luego de aportar durante mi vida como trabajador. Aporto a una Caja Previsional Provincial Algunas profesiones (como Maestros, Médicos, Abogados y otros) aportan a su propia caja previsional. O Locador de bienes muebles o inmuebles

Si ejerces sólo esta actividad y no te encontrás organizado en forma de empresa, no corresponde pagar jubilación y obra social con el monotributo.

ANTERIOR SIGUIENTE

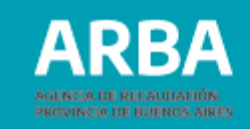

Paso 4 de 6

#### Obra Social

El monotributo incluye aportes a una obra social de tu elección. Para averiguar cuál es la obra social que más se ajusta a tus necesidades podés consultar la página de la Superintentencia de Servicios de Salud.

AYUDA SCERE ESTE PASO

#### Seleccioná tu Obra Social

Recorda que vas a tener que acercarte a una oficina de esa obra social a completar el trámite.

Obras sociales

#### ¿Querés sumar tus aportes a los de tu cónyuge?

Si tu pareja trabaja y brinda aportes a una obra social, podés sumar esos aportes para el grupo familiar. Recordá que ambos tienen que optar por la misma obra social.

ି କା No

Agregá miembros de tu familia a tu obra social

Se te cobrará un aporte adicional por cada miembro que sumes a tu obra social. Si optaste por sumar los aportes con tu cónyuge, no tenés que agregarlo dentro de tu grupo familiar.

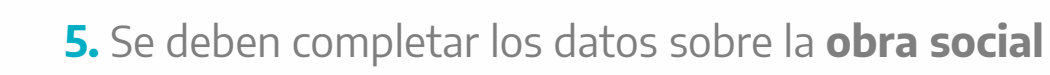

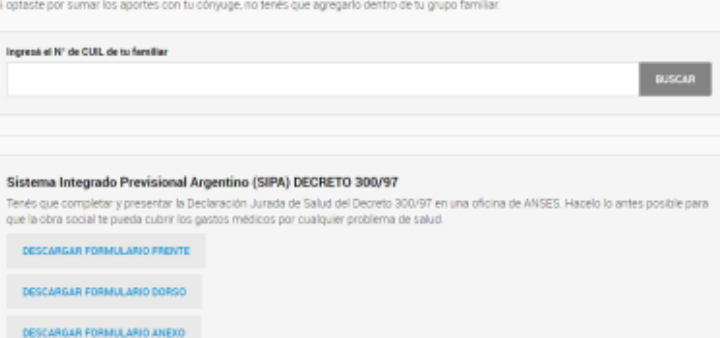

SL presentaré la Declaración Jurada de Salud ante ANSES

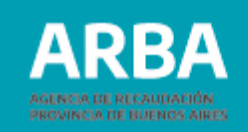

**6.** El sistema reconocerá que por las condiciones de la/el contribuyente, podrá ser incluida/o en el Régimen simplificado (Monotributo con componente nacional y provincial); para ello no se deberá realizar actividad en más de una jurisdicción.

**Importante:** En caso de optar por "**SI**", es decir que se va a tener actividad en más de una jurisdicción, se deberá inscribir en el Régimen de Convenio Multilateral.

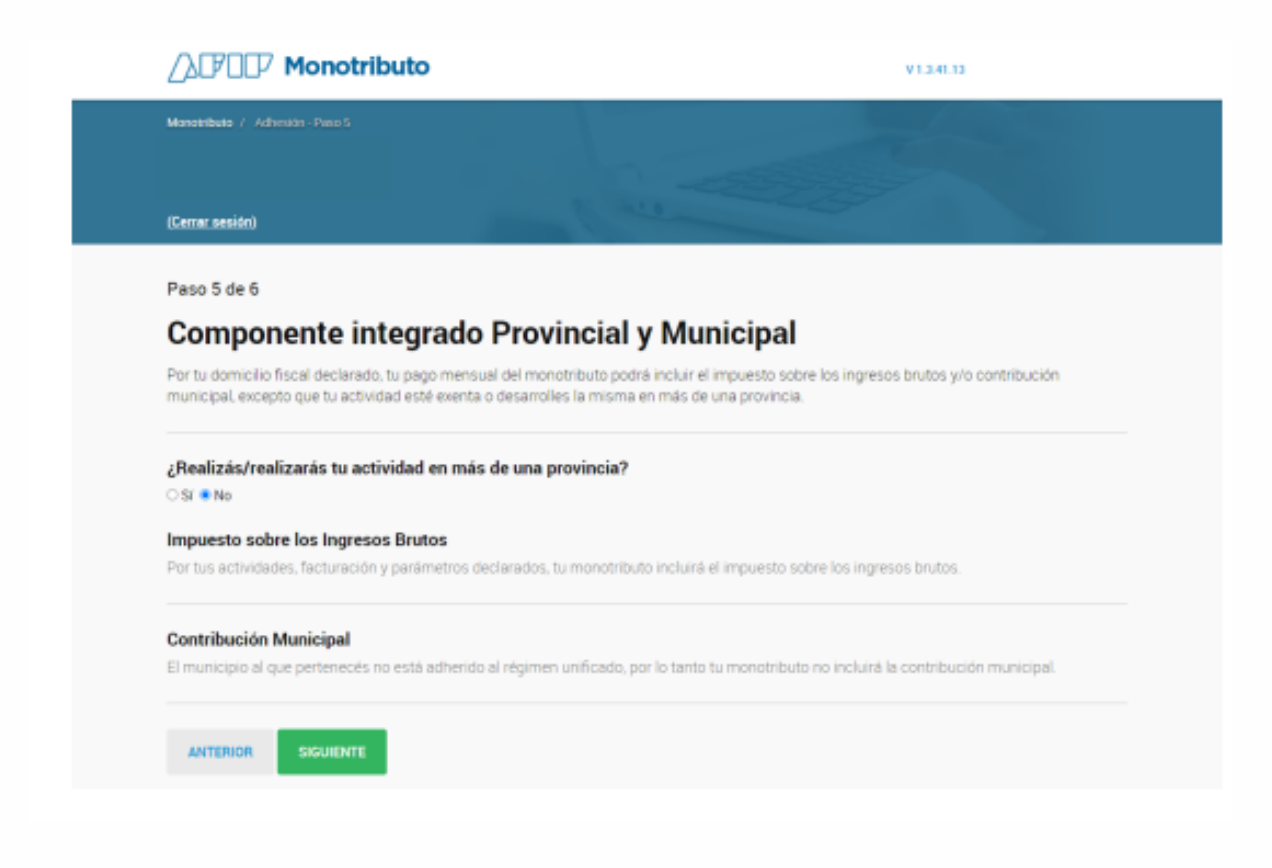

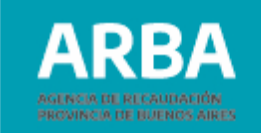

## 7. A continuación, se debe comprobar que todos los datos sean correctos.

| APOP Monotributo                                                                                                    | V 1340.13 |                                                                                                   |
|----------------------------------------------------------------------------------------------------|-----------|---------------------------------------------------------------------------------------------------|
| Monardizata > Notestan Francé                                                                                                    |           |                                                                                                   |
| Certe testin)                                                                                                    |           |                                                                                                   |
| Paso 6 de 6                                                                                                    |           |                                                                                                   |
| Confirmá los datos                                                                                                    |           | Obra social                                                                                       |
| Comprote que todos los datos sean correctos                                                                                                    |           | Obra social elecida                                                                               |
| Tino da manatrikuta                                                                                                    |           | e an a second striggerin                                                                          |
|                                                                                                    |           | No tenés familiares sumados a la obra social.                                                     |
| Como trabajador independiente                                                                                                    |           | MODIFICAR                                                                                         |
| MODIFICAR                                                                                                    |           |                                                                                                   |
|                                                                                                    |           |                                                                                                   |
| Actividades                                                                                                    |           | En base a los datos que completaste te corresponde                                                |
| Mes de inicio de actividades                                                                                                    |           | Vas a pagar mensualmente                                                                          |
| June 2021                                                                                                    |           | \$                                                                                                |
| Actividades                                                                                                    |           |                                                                                                   |
| Código Descripción Tipo Principal<br>econom societado de constructivo de la constructivo de constructivo de constructivo<br>constructivo de constructivo de constructivo de constructivo de constructivo de constructivo de constructivo de constructivo de constructivo de constructivo de constructivo de constructivo de construc |           |                                                                                                   |
| THOSE SPECIAL CONTRACTORIES RECOVER FILLER. SPECIAL SPECIAL SP       |           | Componente integrado Provincial y Municipal                                                       |
| Facturación anual-S                                                                                                    |           | Reg. Simplificado libb Arba - AC                                                                  |
| NODITICAN                                                                                                    |           | Contribución Municipal: HUHLINGHAM - NA<br>Vas a para mensualmente en oncepto de tributos locales |
|                                                                                                    |           | \$                                                                                                |
| Aportes de jubilación                                                                                                    |           |                                                                                                   |
| Vas a pagar la jubilación con el monotributo.                                                                                                    |           |                                                                                                   |
| MODECAE                                                                                                    |           | ANTERIOR CONFIRMAR                                                                                |

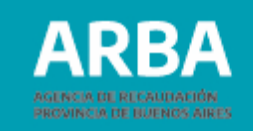

V1.241.13

**8.** . Una vez que se confirmen los datos, el trámite de alta finaliza.

### Felicitaciones, ya sos monotributista.

#### Facturación (para poder facturar tenés que dar de alta un punto de venta)

Ingresă a Puntos de venta y <u>declará un modo de facturación</u>. Tené en cuenta que para facturar electrónicamente a través de la app tendrás que darte de alta en el sistema Facturador en línea y para facturar a través de un controlador tendrás que darte de alta en el sistema Controlador Fiscal.

ALTA DE PUNTO DE VENTA

## Descargá tus credenciales (luego podrás descargarlas tantas veces como necesites):

Podés consultar e imprimir tu constancia de inscripción en AFIP.

CONSTANCIA DE INSCRIPCIÓN

Podés consultar e imprimir el Formulario 184 para presentar ante organismos competentes.

FORMULARIO 184

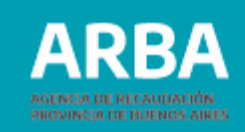

## Anexo

1. Visualización en el Portal Monotributo del Régimen Simplificado (Monotributo Unificado).

| ATT Monotributo                                                               | 14                                                                                                    | Cyal (y                                                     |
|-------------------------------------------------------------------------------|----------------------------------------------------------------------------------------------------|-------------------------------------------------------------|
| <u> </u>                                                                      |                                                                                                    |                                                             |
| egoria Allocaciones de Servicio                                               | and the second second                                                                                                    |                                                             |
| nich<br>Pagos<br>Pactoración<br>Constancios<br>Empleador<br>Deros monstributo | Monotributo Unificado     For tu pomicéo Sicul, te cuola de menotributo indeje el<br>componente integrado provincial     Esta es tu situación fentre el pri impuestos locales.     • Reg Gimplificado Ibb Artas Akorcado - Presentación<br>incoortanes     • Contratución Municipal HURU/NGHAM. No alcanado por<br>jumatoción no achenda     Debes imprimir fu nueva createricial de pago | SAFENIES CREEK NEWS                                         |
| Decos porsonales<br>Ayuda \$<br>Cerrer sestón                                 | Estado de Cuenta<br>Trena en cuenta que o recisertemente realizada un pago de<br>Monotritudo, puede no estar actualizado                                                                                                    | WTH SAN DO / PANAN<br>PCAN BE PANEN                         |
| ş                                                                             | Próximo vencimiento<br>Tu provins vervamento es el 25 jul-2028<br>Tena en cuenta que a recuertemente neeltante un pago de<br>Monotributo, puede no estar actualizado.                                                                                                    | MON                                                         |
| 血                                                                             | Débito Automático<br>Podes pagar el Mondri Buto mediavito ólipito automático<br>informándores te cuerta bancaria<br>Tené en cuerta que el te adherti recibinas un reviteges par<br>cumplemento de pago                                                                                                    | ADVETUDAN                                                   |
| Ð                                                                             | Factura Electrónica<br>Emit un comprobante digital para importer o envanle por interna<br>a fu cliente, o descargá la aplicación para nealizer facturas<br>electrónicas en dispositivos Anarolis                                                                                                    | Сё сылов (Астика)<br>Сё настаниевантом<br>Сё Астанаров моне |
|                                                                               | Domicilio Fiscal Electrónico<br>Accede a las comunicaciones disponibles en la Domicilio Pacal<br>Electrónico                                                                                                    | E <sup>#</sup> AUGUMB                                       |
| E                                                                             | Medicos de Pago<br>Para pagar el monentitudo pobles geneter un Volante Dectedinas<br>de Pago (VED) o transfer con la tenco o trayeta el debito<br>actemitico                                                                                                    | MERIOD DE TINICIO                                           |

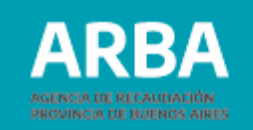

# 2. Credencial de Pago

Código Único de Revista (CUR)

|               | Credencial de Pago                                                                                                    | Sr. Contribuyente: La presente credencial ha sido emitida de acuerdo<br>con la información declarada.Montos vigentes a la fecha de emisión. |           |  |
|---------------|----------------------------------------------------------------------------------------------------|----------------------------------------------------------------------------------------------------|-----------|--|
| F. 1520       | UNIFICADO                                                                                                    | Impuesto Integrado: Categoria A<br>LOCACIONES DE SERVICIO                                                                                   | \$        |  |
|               |                                                                                                    | Autónomos: A LOCACIONES DE SERVICIO<br>- ACTIVO                                                                                             | \$        |  |
|               | C.U.I.T.:                                                                                                    | Obra Social: APORTANTE SIN<br>ADHERENTES                                                                                                    | \$        |  |
|               |                                                                                                    | Reg. Simplificado libb Arba                                                                                                    | I         |  |
|               | Código Único de Revista<br>12 -1<br>Válido hasta: Modificación de Datos o Recategorización                             | Contribución Municipal: HURLINGHAM                                                                                                    | No Aporta |  |
| Válido hasta: |                                                                                                    | Total a pagar:                                                                                                    | \$        |  |
|               | Recuerde obtener su nueva credencial, en caso de recates<br>modificación de datos, a fin de ingresar correctamente sus | orización y/o<br>obligaciones.                                                                                                    |           |  |

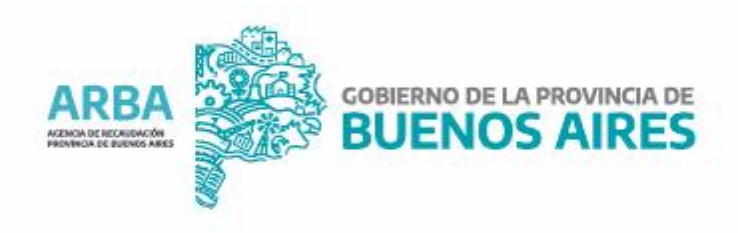